## 「京都市スマート申請(Graffer)」申請マニュアル 通知編

<u>1 申請方法</u>

2 処理状況の確認

<u>3 申請の取下げ</u>

## <u>1 申請方法</u>

1 以下のリンクより申請フォームへアクセスしてください。 https://ttzk.graffer.jp/city-kyoto/smart-apply/apply-procedurealias/93no4tuuchi ※リンクへアクセスができない場合は、URL 全体をコピーし、インターネットブラウザのアドレ スバーに直接 URL を貼り付けてからアクセスしてください。

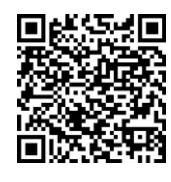

2 制度の詳細をリンクより御確認の上、「ログインして申請に進む」をクリックして下さい。

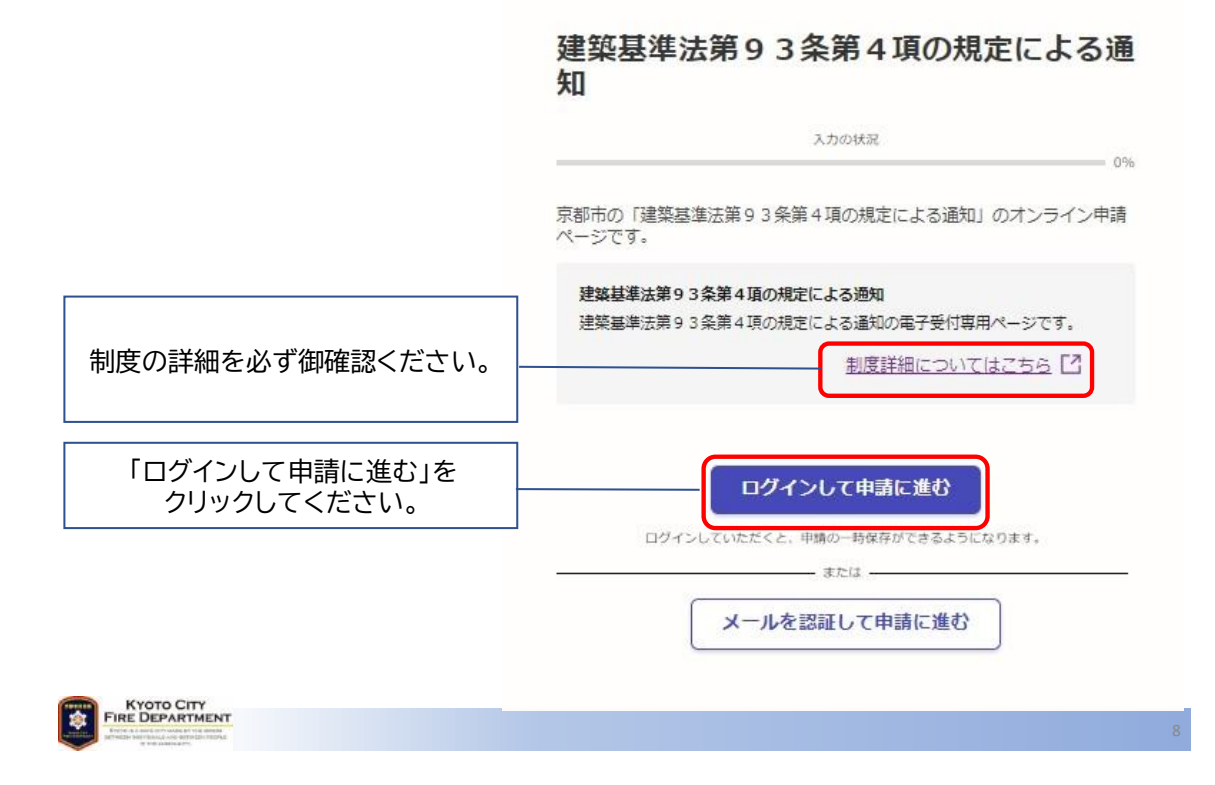

3 ログイン画面が表示されます。アカウントの作成方法は、以下のリンクを参照してください。

https://graffer.jp/faq/wh3fgw

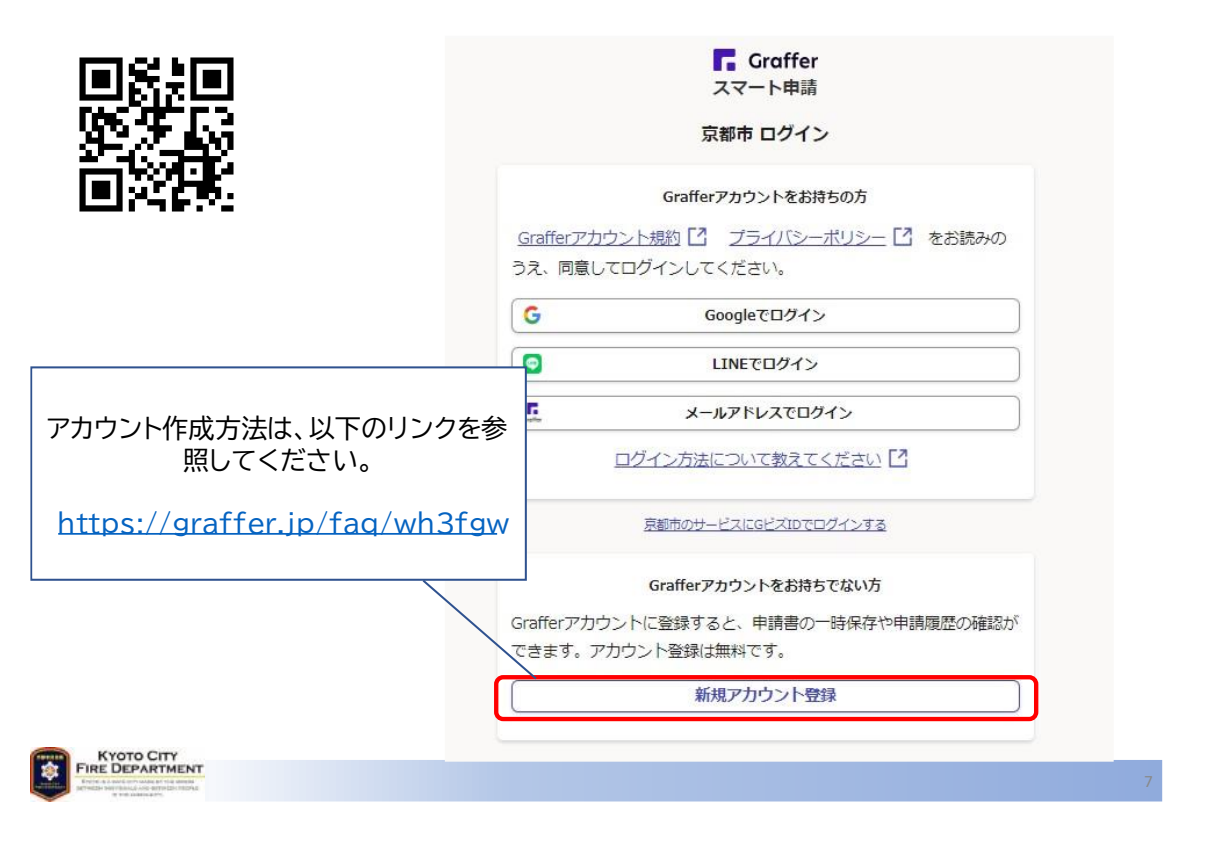

4 ログインが完了すると、手続きの画面へ移動します。利用規約を御確認の上、チェックボ ックスにチェックし、「申請に進む」をクリックしてください。

|                                                                                                    | 建築基準法第93条第4項の規定による通<br>知                                                    |
|----------------------------------------------------------------------------------------------------|-----------------------------------------------------------------------------|
|                                                                                                    | 入力の状況 0%                                                                    |
|                                                                                                    | 京都市の「建築基準法第93条第4項の規定による通知」のオンライン申請<br>ページです。                                |
|                                                                                                    | 建築基準法第93条第4項の規定による通知<br>建築基準法第93条第4項の規定による通知の電子受付専用ページです。<br>制度詳細についてはスセンドプ |
| 利用規約をご確認の上<br>チェックして下さい。<br>チェックすると、「申請に進む」が活性<br>化します。                                                | 利用規約をご確認ください。           利用規約に同意する MM                                        |
| 「申請に進む」を<br>クリックしてください。                                                                                | 申請に進む                                                                       |
| KYOTO CITY<br>FUEL CONTENT<br>For a said of manager of a manager<br>Foreign entropy of production of a | 1                                                                           |

p. 2

5 「指定確認検査機関等の情報」の入力フォーム項目の各項目を入力してください。入力 が終われば「一時保存して、次へ進む」をクリックしてください。

| ガランイ ム       指定確認検査機関等の情       の 法人を検察して自動入力する              | <b>報</b>        | メールアドレス DBB入力:                                          |
|-------------------------------------------------------------|-----------------|---------------------------------------------------------|
| 法人名 📷                                                       |                 | 連絡担当者名 2010<br>申請内容に確認が必要な際に連絡することがあるため、担当者の氏名を入力してください |
| 法人名(カナ) 💩                                                   | ]               |                                                         |
| 夢便番号 2011 バイフンなしの半角7桁で入力してください                              |                 |                                                         |
|                                                             | 郵便番号から住所を入力     | く「月高の概要等の確認に戻る」                                         |
| <ol> <li>「郵便需与から住所を入力」を押すと、+</li> <li>本店所在地 2000</li> </ol> | 住所の一部が自動入力されます。 |                                                         |
|                                                             |                 | 入力が終わればクリックしてください                                       |

6 「通知情報」の入力フォーム項目の各項目を入力してください。

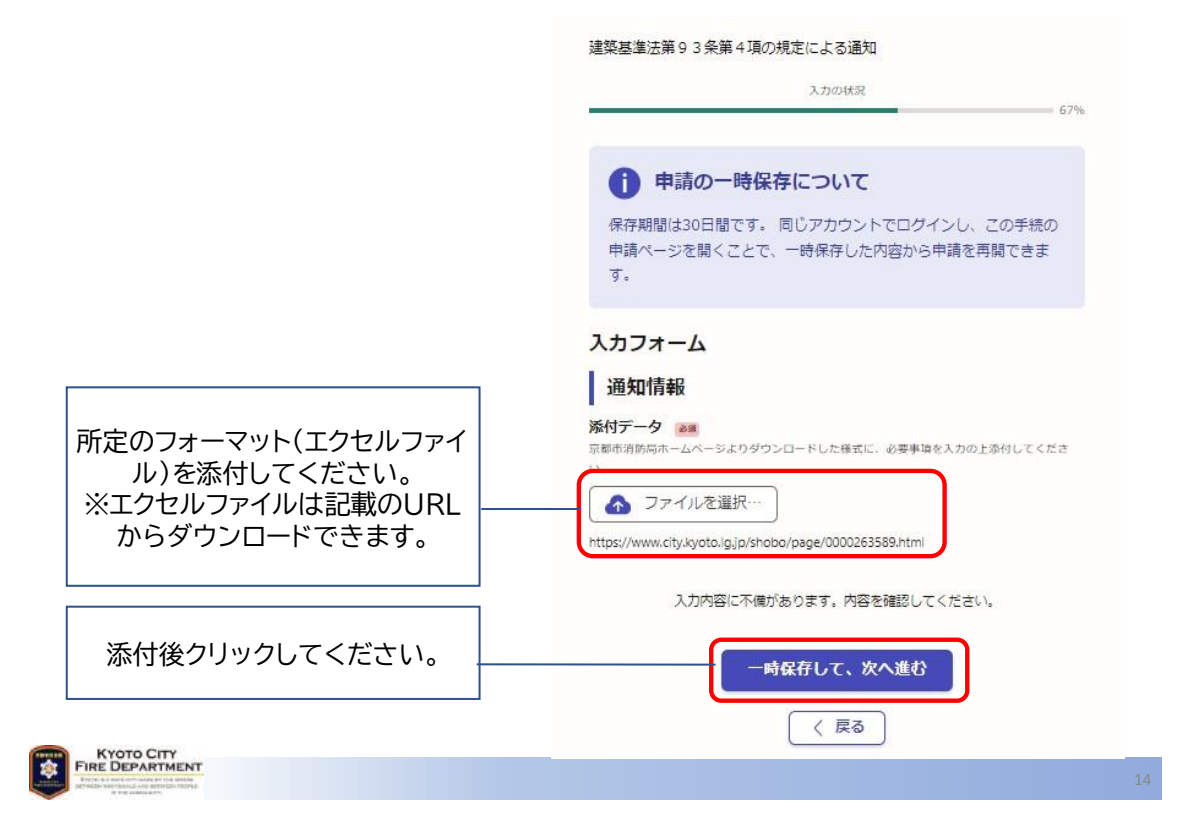

7 申請内容の確認画面が表示されます。入力内容に問題がないことを確認し、「こ の内容で申請する」をクリックしてください。

| 温末金中心ホック末年 1 祝りれたによう通知 |      | 01234567690                         | / 編          |
|------------------------|------|-------------------------------------|--------------|
| 入力の状況                  | 100% | メールアドレス ロモンカ                        | <u>y</u> m   |
| 申請内容の確認                |      | ishhd012@city.kyoto.lg.jp<br>連絡相当者名 |              |
| 指定確認検査機関等の情報           |      | テスト花子                               | ∠ 編          |
| 申請者の種別。 あ 新            |      | 通知情報                                |              |
| 法人                     | ∠ 編集 | 添付データ よい                            |              |
| 法人名 💩 🕷                |      | tuuchiyoushiki.xlsx 🔼               | 編            |
| テスト                    | ▲ 編集 |                                     |              |
| 法人名(力士) 📷              |      | この内容で申請す                            | ta           |
| テスト                    | ∠ 編集 |                                     |              |
| 郵便番号 📷                 |      |                                     |              |
| 6040931                | ∠ 編集 |                                     |              |
| 本店所在地 🕫                |      | 由語内容を                               | <b>宿</b> 家」。 |
| 京都府京都市中京区榎木町           | ∠ 編集 | 問題がなければクリ                           | ックして下さし      |
| 法人代表者名 83              |      |                                     |              |
| テスト 太郎                 | ▲ 編集 |                                     |              |
| 電話番号 診測                |      |                                     |              |

8 申請が終われば、このような画面が表示されます。リンクより申請内容を御確 認いただけます。

| 申請が完了すればこのような画面が                       | 申請が完了しました                                                             |
|----------------------------------------|-----------------------------------------------------------------------|
| 表示されます。申請内容は同画面のリ <br>  ンクより御確認いただけます。 | <u>東アメールを審練頂いたメールアドレスに送信しました。また</u> 車面内容はこちら<br>_(申請詳細)_ からご確認いただけます。 |
|                                        | ※メールが届かない場合は、送惑メールフォルダに振り分けられている可能性があり<br>ますので、一度ご確認ください。             |
|                                        | アンケートのお願い                                                             |
|                                        | オンライン手続きにはどのくらいご満足いただけましたか?                                           |
|                                        |                                                                       |
|                                        | こ感想 #=                                                                |
|                                        | オンライン手続きの良かった点や、今後オンライン手続きをより良いものにするための改<br>第点などを具体的にお聞かせください。        |
|                                        |                                                                       |
|                                        | 記載内容はご疑想やご意見に限らせていただいており、質問に対する回答はおこなっており                             |
|                                        | ません。<br>ご貸問や申請内容に関する補足は、京都市までお問い合わせください。                              |
|                                        | 利用規約に同意してアンケートを送信する                                                   |
|                                        | 回答結果は、オンライン手続きを改善するために、本サービスを運営する株式会社グラファーと京                          |
|                                        | 都市が、共同で使用いたします。 アンケート利用規約を確認                                          |
|                                        | ホームへ戻る                                                                |
| KYOTO CITY                             |                                                                       |

9 上記7の画面から申請内容確認画面にリンクすると、以下のような画面が表示されます。 申請詳細画面からは申請内容の確認のほか、申請の取下げや、同申請情報をもとに新た に申請することができます。

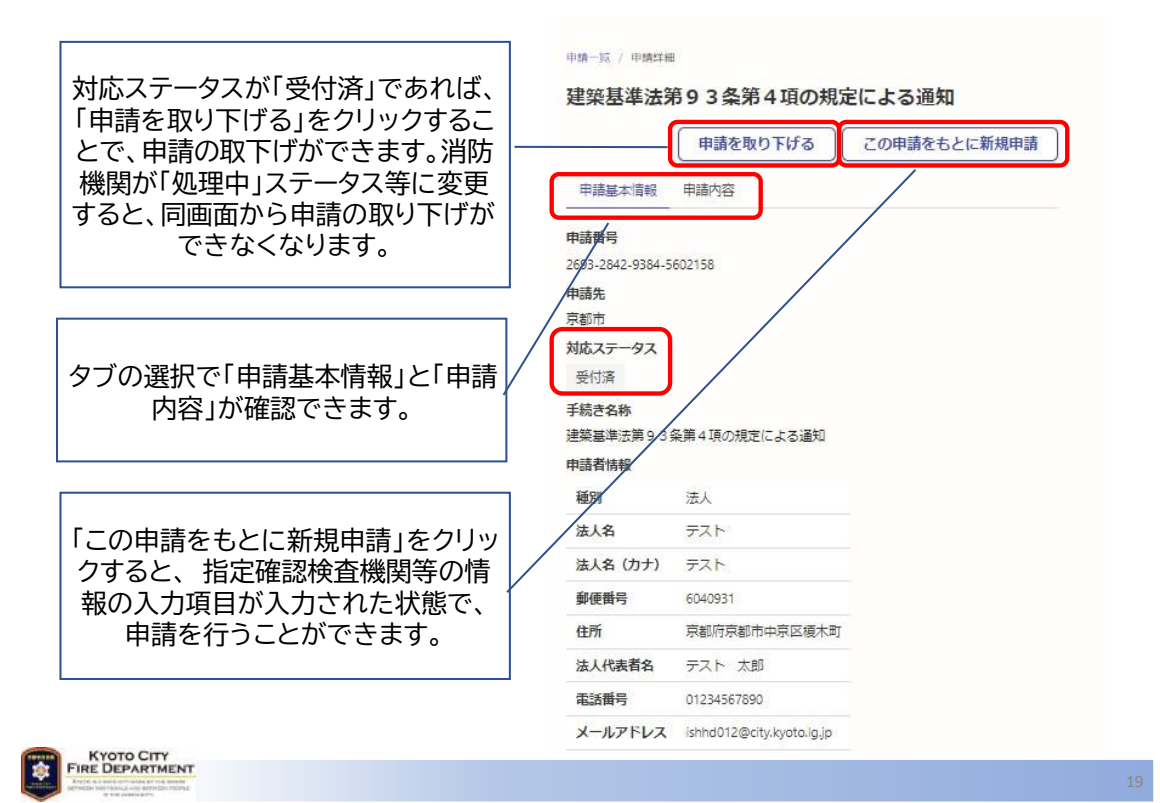

10 アカウント作成の際登録したメールアドレス(以下「登録アドレス」という。)に以下の内容 のメールが届きます。

同メールに掲載されている URLからも、8の申請内容確認画面へアクセスすることがで

きます。

Subject: 京都市 建築基準法第93条第4項の規定による通知 申請受け付けのお知らせ From: noreply@mail.graffer.jp Date: 2024/03/18 18:05 To: ishhd012@city.kyoto.lg.jp

「京都市 建築基準法第93条第4項の規定による通知」の申請を受け付けいたしました。申請内容を確認 後、順次処理を行いますので、今しばらくお待ちください。

■申請の種類 京都市 建築基準法第93条第4項の規定による通知

■申請日時

2024-03-18 18:05:00

申請の詳細は、以下のURLからご確認いただけます https://sandbox-ttzk.graffer.jp/smart-apply/applications/2693284293845602158

※ 本メールは送信専用アドレスからお送りしています。ご返信いただいても受信できかねます。
 ※ 本オンライン申請サービスは、株式会社グラファーが京都市公式サービスとして運営しています。
 ※ ご不明点やご質問は、京都市で受け付けています。京都市まで直接お問い合わせください。

▼ 送信者に関する情報 株式会社グラファ Copyright @ Graffer, Inc.

KYOTO CITY FIRE DEPARTMENT

## 2 処理状況の確認

1 消防機関が申請内容を確認し、申請フォームの入力内容等に不備が無ければ、完了処 理を行いますので、以下のような内容のメールが登録アドレスに届きます。以上で手続き は完了です。

Subject: 京都市 建築基準法第93条第4項の規定による通知 処理完了のお知らせ From: noreply@mail.graffer.jp Date: 2024/03/1818:18 To: ishhd012@city.kyoto.lg.jp

「京都市 建築基準法第93条第4項の規定による通知」の処理が完了いたしました。

■申請の種類 京都市 建築基準法第93条第4項の規定による通知

■ 申請日時 2024-03-18 18:05:00

申請の詳細は、以下のURLからご確認いただけます。 https://sandbox-ttzk.graffer.jp/smart-apply/applications/2693284293845602158

※ 本メールは送信専用アドレスからお送りしています。ご返信いただいても受信できかねます。
 ※ 本オンライン申請サービスは、株式会社グラファーが京都市公式サービスとして運営しています。
 ※ ご不明点やご質問は、京都市で受け付けています。京都市まで直接お問い合わせください。

▼ 送信者に関する情報 株式会社グラファー Copyright © Graffer, Inc.

KYOTO CITY FIRE DEPARTMENT

2 消防機関が申請内容を確認し、申請フォームの入力内容等に不備がある場合は、差戻処 理を行いますので、以下のようなメールが登録アドレスに届きます。必要に応じてメッセ

ージが送付されます。不備事項を修正し、再度申請を行ってください。

Subject: 京都市 建築基準法第93条第4項の規定による通知 申請が差し戻されました From: noreply@mail.graffer.jp Date: 2024/03/1818:25 To: ishhd012@city.kyoto.lg.jp

「京都市 建築基準法第93条第4項の規定による通知」の申請が差し戻されました。

 申請の種類 京都市 建築基準法第93条第4項の規定による通知
 申請日時

2024-03-18 18:05:00

申請の詳細は、以下のURLからご確認いただけます。 <u>https://sandbox-ttzk.graffer.jp/smart-apply/applications/2693284293845602158</u>

添付ファイル内容不備のため。

※ 本メールは送信専用アドレスからお送りしています。ご返信いただいても受信できかねます。
 ※ 本オンライン申請サービスは、株式会社グラファーが京都市公式サービスとして運営しています。
 ※ ご不明点やご質問は、京都市で受け付けています。京都市まで直接お問い合わせください。

▼ 送信者に関する情報 株式会社グラファー Copyright © Graffer, Inc.

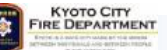

## <u>3 申請の取下げ</u>

申請した内容に不備等がある場合、「1 申請方法 9」より、申請者側からの操作により、申請を取り下げることができます。

消防機関が申請のステータスを処理中ステータスに変更した場合、上記による方法では申 請を取り下げることができなくなり、「2 処理状況の確認 1」又は「2 処理状況の確認 2」の いずれかの処理を行うこととなります。

取下げを希望される場合は、消防指導センターまで御連絡ください。

<お問合せ先> 京都市消防局予防部指導課 消防指導センター消防同意担当 電話:075-212-6929